# مراحل نصب sql server 2016

بعد از تهیه sql 2016 از مسیر زیر و یا تهیه؛ CD ، بر روی فایل نصبی آن کلیک کرده تا پنجره زیر نمایان شود، بر روی installation کلیک کرده تا به مرحله بعدی برویم

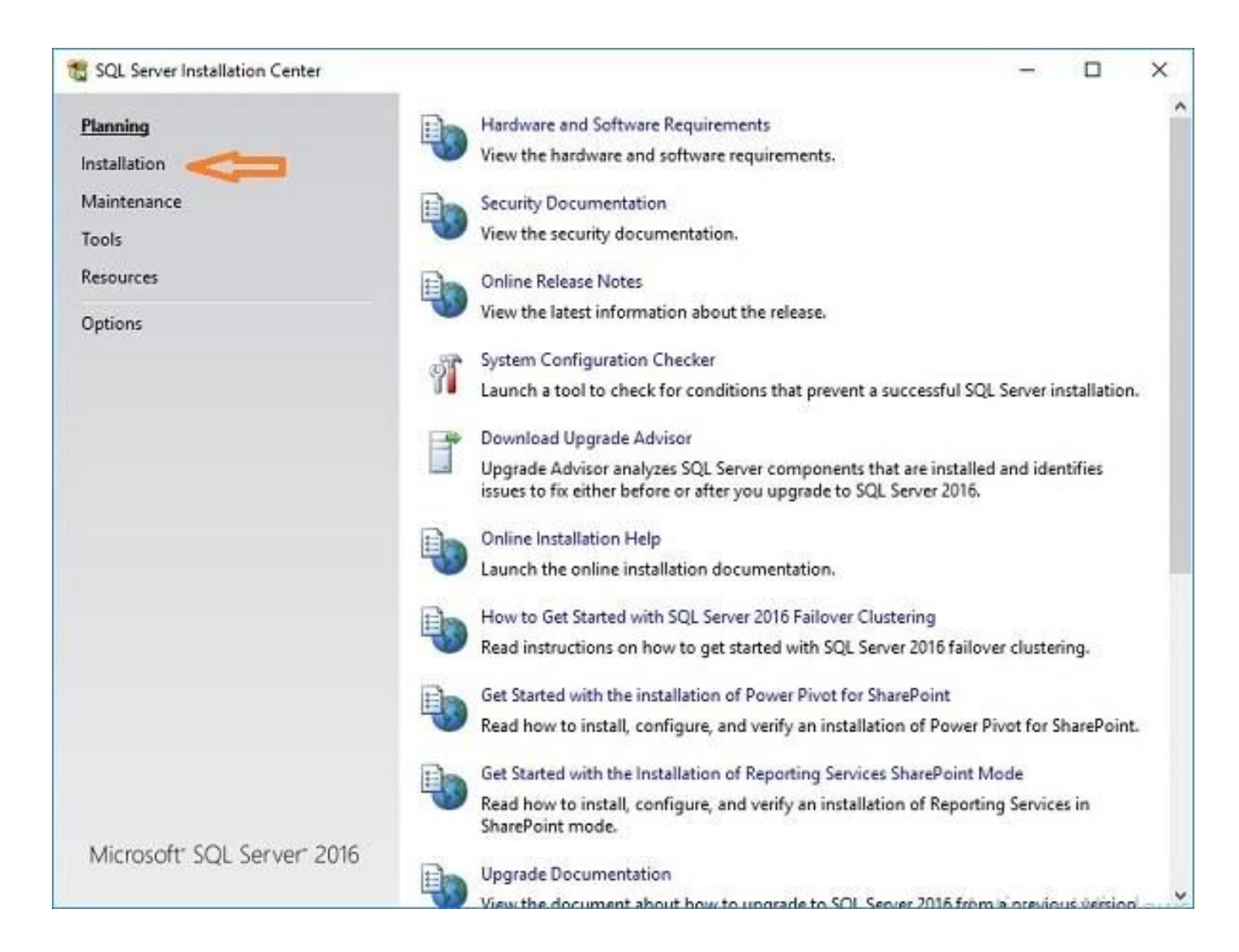

## بر روی گزینه که مشخص شده کلیک کرده تا وارد مراحل نصب آغاز شود

| SQL Server Installation Center               | - 0                                                                                                    |
|----------------------------------------------|----------------------------------------------------------------------------------------------------|
| Planning<br>Installation                     | New SQL Server stand-alone installation or add features to an existing installation<br>Launch a wizard to install SQL Server 2016 in a non-clustered environment or to add<br>features to an existing SQL Server 2016 instance.                                                                                                    |
| Maintenance<br>Tools<br>Resources<br>Options | <ul> <li>Install SQL Server Management Tools</li> <li>Launch a download page that provides a link to install SQL Server Management Studio,<br/>SQL Server command-line utilities (SQLCMD and BCP), SQL Server PowerShell provider,<br/>SQL Server Profiler and Database Tuning Advisor. An internet connection is required to<br/>install these tools.</li> <li>Install SQL Server Data Tools</li> <li>Launch a download page that provides a link to install SQL Server Data Tools (SSDT). SSD<br/>provides Visual Studio integration including project system support for Azure SQL<br/>Database, the SQL Server Database Engine, Reporting Services, Analysis Services and<br/>Integration Services. An internet connection is required to install SSDT.</li> <li>Upgrade from a previous version of SQL Server<br/>Launch a wizard to upgrade a previous version of SQL Server to SQL Server 2016.</li> </ul> |
| Microsoft" SQL Server" 2016                  |                                                                                                    |

در مرحله بعدي ، چک باکس مربوط به I accept the license terms را زده و سپس Next را انتخاب میکنیم تا به مرحله بعدی نصب برویم.

| 📸 SQL Server 2016 Setup                                                                                                    |                                                                                                    |                                            |                              | ×         |
|----------------------------------------------------------------------------------------------------|----------------------------------------------------------------------------------------------------|--------------------------------------------|------------------------------|-----------|
| License Terms<br>To install SQL Server 2016, )                                                                                                    | you must accept the Microsoft Software License Terms.                                                                                                    |                                            |                              |           |
| License Terms<br>Global Rules<br>Microsoft Update<br>Product Updates<br>Install Setup Files<br>Install Rules<br>Feature Selection<br>Feature Rules<br>Feature Configuration Rules<br>Installation Progress<br>Complete | MICROSOFT SOFTWARE LICENSE TERMS<br>MICROSOFT SQL SERVER 2016 EXPRESS<br>These license terms are an agreement between Microsoft Corporation (<br>live, one of its affiliates) and you. Please read them. They apply to the so<br>which includes the media on which you received it, if any. The terms also<br>Microsoft<br>updates,<br>supplements,<br>Internet-based services, and | or based on<br>iftware name<br>apply to an | where y<br>ed abov<br>y      | you<br>e, |
|                                                                                                    | summert services     I accept the license terms.     SQL Server 2016 transmits information about your installation experience, as we performance data, to Microsoft to help improve the product. To learn more abo processing and privacy controls, please see the <u>Privacy Statement</u> .                                                                                       | ell as other u:<br>sut SQL Serve           | Copy<br>Sage and<br>r 2016 d | Print     |
|                                                                                                    | < Back                                                                                                    | Next >                                     | Cano                         | el        |

#### در مرحله بعد همانند شکل Next را انتخاب میکنیم .

| 📸 SQL Server 2016 Setup                                                                                                    |                                                                                                    | 9. <del>70</del> |                     | ×   |
|----------------------------------------------------------------------------------------------------|----------------------------------------------------------------------------------------------------|------------------|---------------------|-----|
| Microsoft Update                                                                                                    | k for important updates                                                                                                    |                  |                     |     |
| License Terms<br>Global Rules<br><b>Microsoft Update</b><br>Product Updates<br>Install Setup Files<br>Install Rules<br>Feature Selection<br>Feature Rules<br>Feature Configuration Rules<br>Installation Progress<br>Complete | Microsoft Update offers security and other important updates for Windows and oth<br>software, including SQL Server 2016. Updates are delivered using Automatic Updat<br>the Microsoft Update website.<br>Use Microsoft Update to check for updates (recommended)<br><u>Microsoft Update FAQ</u><br><u>Microsoft Update Privacy Statement</u> | her Mic          | rosoft<br>ou can vi | sit |
|                                                                                                    | < Back Next >                                                                                                    |                  | Cance               |     |

## در اين پنجره، چند لحظه صبر ميكنيم تا عمليات نصب تكميل و به مرحله بعد برويم.

| License Terms                                                                                                    |                             |                       |  |  |  |  |  |
|----------------------------------------------------------------------------------------------------|-----------------------------|-----------------------|--|--|--|--|--|
| Global Rules<br>Microsoft Update<br>Product Updates                                                                     | Task<br>Install Setup files | Status<br>Not started |  |  |  |  |  |
| Install Rules<br>Feature Selection<br>Feature Rules<br>Feature Configuration Rules<br>Installation Progress<br>Complete |                             |                       |  |  |  |  |  |

# طبق شكلNext را انتخاب ميكنيم تا به مرحله بعد برويم.

| 📸 SQL Server 2016 Setup                                                                                                    |                                                                                                    |                                                                                      |                                                            | 1 <del>.</del> |             | Х   |
|----------------------------------------------------------------------------------------------------|----------------------------------------------------------------------------------------------------|--------------------------------------------------------------------------------------|------------------------------------------------------------|----------------|-------------|-----|
| Install Rules<br>Setup rules identify potential<br>can continue.                                                                                                  | blems that might occur wh                                                                               | nile running Setup. Failures must be                                                 | corrected before Setup                                     |                |             |     |
| License Terms<br>Global Rules<br>Microsoft Update<br>Install Setup Files<br>Install Rules<br>Feature Selection                                                    | Operation completed. Pass<br>Hide detail <u>s</u> <<<br><u>View detailed report</u>                     | sed: 3. Failed 0. Warning 2. Skipp                                                   | oed 0.                                                     |                | <u>R</u> e- | run |
| Feature Selection<br>Feature Rules<br>Instance Configuration<br>Database Engine Configuration<br>Feature Configuration Rules<br>Installation Progress<br>Complete | Rule<br>Fusion Active Templation<br>Consistency validation<br>Microsoft .NET Applie<br>Windows Firewall | ite Library (ATL)<br>in for SQL Server registry keys<br>introller<br>cation Security | Status<br>Passed<br>Passed<br>Passed<br>Warning<br>Warning |                |             |     |
|                                                                                                    |                                                                                                    |                                                                                      | < Back Next >                                              |                | Cance       | ŧ   |

در این مرحله گزینه ها را مطابق شکل زیر زده و Next کنید.

| Feature Selection                                                                    |                                          |                 |                                                                            |                                                                                                    |                                                                |        |
|--------------------------------------------------------------------------------------|------------------------------------------|-----------------|----------------------------------------------------------------------------|----------------------------------------------------------------------------------------------------|----------------------------------------------------------------|--------|
| Select the Express features to                                                       | install.                                 |                 |                                                                            |                                                                                                    |                                                                |        |
| License Terms                                                                        | Eeatures:                                |                 | Feature descript                                                           | ion:                                                                                                 |                                                                |        |
| Global Rules<br>Microsoft Update<br>Install Setup Files                              | Database Engine Services                 | i<br>n          | The configurati<br>instance feature<br>isolated from of<br>Server instance | ion and operation of e<br>e of a SQL Server insta<br>ther SQL Server instar<br>s can operate side-by | each<br>Ince is<br>Inces, SQL<br>-side on                      | ^<br>~ |
| Install Rules                                                                        | SQL Client Connectivity                  | SDK             | Prerequisites for                                                          | selected features:                                                                                   |                                                                |        |
| Feature Selection<br>Feature Rules<br>Instance Configuration<br>Server Configuration | Redistributable Features                 |                 | Already installe<br>Windows Po<br>Microsoft J                              | d:<br>owerShell 3.0 or highe<br>NFT Framework 4.6                                                    | er i                                                           | Ŷ      |
| Database Engine Configuration                                                        |                                          |                 | Disk Space Requ                                                            | irements                                                                                             |                                                                |        |
| Feature Configuration Rules<br>Installation Progress<br>Complete                     |                                          |                 | Drive C: 1058 M                                                            | IB required, 40691 MB                                                                                | each<br>ance is<br>nces. SQL<br>/-side on<br>er<br>B available |        |
|                                                                                      | Select <u>A</u> ll <u>U</u> nselect All  | ]               | L.                                                                         |                                                                                                    |                                                                |        |
|                                                                                      | Instance goot directory:                 | C:\Program File | s\Microsoft SQL Server                                                     | Ń                                                                                                    |                                                                | Ľ.     |
|                                                                                      | Shared feature directory:                | C:\Program File | s\Microsoft SQL Server                                                     | Ň                                                                                                    |                                                                |        |
|                                                                                      | Shared feature directory ( <u>x</u> 86): | C:\Program File | s (x86)\Microsoft SQL S                                                    | ierver\                                                                                              |                                                                |        |
|                                                                                      |                                          |                 | < Back                                                                     | Next >                                                                                               | Cancel                                                         |        |

در این قسمت تیک گزینه ِ Default instance را مطابق شکل زیر انتخاب کرده و مجددا Next کنید.

| 📸 SQL Server 2016 Setup                                                                                                    |                                               |                     |                      |                      |        |        | ×  |
|----------------------------------------------------------------------------------------------------|-----------------------------------------------|---------------------|----------------------|----------------------|--------|--------|----|
| Instance Configuratio                                                                                                    | <b>n</b><br>e ID for the instance of Si       | QL Server. Instance | ID becomes part of   | the installation pat | h.     |        |    |
| License Terms<br>Global Rules<br>Microsoft Update<br>Install Setup Files<br>Install Rules<br>Feature Selection<br>Feature Rules<br>Instance Configuration<br>Server Configuration<br>Database Engine Configuration<br>Feature Configuration Rules | Default instance Named instance:              | SQLExpress          |                      |                      |        |        |    |
|                                                                                                    | Instance ID:                                  | SQLEXPRESS          |                      |                      |        |        |    |
|                                                                                                    | SQL Server directory:<br>Installed instances: | C:\Program Files\   | Microsoft SQL Server | \MSSQL13.SQLEXF      | PRESS  |        |    |
| Server Configuration<br>Database Engine Configuration<br>Feature Configuration Rules<br>Installation Progress<br>Complete                                                                                                    | Instance Name                                 | Instance ID         | Features             | Edition              | V      | ersion |    |
|                                                                                                    |                                               |                     |                      | < <u>B</u> ack       | Next > | Canc   | el |

ا در قسمت account name در ردیف SQL server Database Engine چک باکس مورد نظر را باز کرده و گزینه Browse را انتخاب کنید.

| 🐮 SQL Server 2016 Setup                                                                           |                               |                                   |                  | 8 <del></del> |       | ×  |
|---------------------------------------------------------------------------------------------------|-------------------------------|-----------------------------------|------------------|---------------|-------|----|
| Server Configuration<br>Specify the service accounts an                                           | d collation configuration.    |                                   |                  |               |       |    |
| License Terms<br>Global Rules<br>Microsoft Update                                                 | Service Accounts Collation    | use a separate account for each S | SQL Server servi | ce.           |       |    |
| Install Setup Files                                                                               | Service                       | Account Name                      | Password         | Startup       | Туре  |    |
| Install Rules                                                                                     | SQL Server Database Engine    | ce\MSSQL\$SQLEXPRESS 🐱            |                  | Automa        | tic   | ~  |
| Feature Selection                                                                                 | SQL Server Browser            | NT Service\MSSQLSSQLEXF           | 2                | Disabled      | 1     | ~  |
| Database Engine Configuration<br>Feature Configuration Rules<br>Installation Progress<br>Complete | <u>Click here for details</u> |                                   |                  |               |       |    |
|                                                                                                   |                               | < <u>B</u> ack                    | Next             | >             | Cance | el |

### کاربر سیستم را انتخاب می کنیم

| Select this object type:                               |              |
|--------------------------------------------------------|--------------|
| User, Group, or Built-in security principal            | Object Types |
| From this location:                                    |              |
| DESKTOP-N2P78SL                                        | Locations    |
| Enter the object name to select (examples):            |              |
| 2 Kon und de jede neme te denset ( <u>entempreu</u> ). | Check Names  |
|                                                        |              |
|                                                        |              |
|                                                        |              |

| Select User or Gr   | oup                                   | ×            |
|---------------------|---------------------------------------|--------------|
| Select this object  | ype:                                  |              |
| User, Group, or B   | uilt-in security principal            | Object Types |
| From this location: | 6                                     |              |
| DESKTOP-N2P7        | BSL                                   | Locations    |
| Common Queries      | 3                                     |              |
| Name:               | Starts with 😪                         | Columns      |
| Description:        | Starts with 🖂                         | Find Now     |
| Disabled ad         | counts                                | Stop         |
| Non expirin         | g password                            |              |
| Days since las      | logon: 💛                              | P            |
| Search results:     |                                       | OK Cancel    |
| Name                | In Folder                             | ^            |
| REMOTE INT.         | -                                     |              |
| Remote Mana.        | DESKTOP-N2P                           |              |
| SERVICE             | DESKTOP-NZP                           |              |
| Service assert.     | · · · · · · · · · · · · · · · · · · · |              |
| SYSTEM              | DECISION NON                          |              |
| TERMINAL S          | DESKIOP-N2P                           |              |
| This Organiza       | 128                                   |              |
| Lusers              | DESKTOP-N2P                           | ~            |

#### Next را انتخاب می نماییم

| 📸 SQL Server 2016 Setup                                                                                                    |                                                                                                   |                                                                         |                              | 8 <del></del> |        |
|----------------------------------------------------------------------------------------------------|---------------------------------------------------------------------------------------------------|-------------------------------------------------------------------------|------------------------------|---------------|--------|
| Server Configuration<br>Specify the service accounts an                                                                                                    | d collation configuration.                                                                        |                                                                         |                              |               |        |
| License Terms<br>Global Rules<br>Microsoft Update<br>Install Setup Files<br>Install Rules<br>Feature Selection<br>Feature Rules<br>Instance Configuration<br>Server Configuration<br>Database Engine Configuration | Service Accounts Collation                                                                        | use a separate account for each                                         | SQL Server servi             | ice.          |        |
|                                                                                                    | Service                                                                                           | Service Account Name Password                                           |                              |               |        |
| Install Rules                                                                                                    | SQL Server Database Engine                                                                        | T AUTHORITY\SYSTEM                                                      |                              | Automat       | ic 🗸   |
| Feature Selection                                                                                                    | SQL Server Browser                                                                                | NT AUTHORITY\LOCAL                                                      |                              | Disabled      | ~      |
| Server Configuration<br>Database Engine Configuration<br>Feature Configuration Rules<br>Installation Progress<br>Complete                                                                                          | This privilege enables instant<br>to information disclosure by a<br><u>Click here for details</u> | file initialization by avoiding zer<br>llowing deleted content to be ac | oing of data pag<br>ccessed. | ges. This may | lead   |
|                                                                                                    |                                                                                                   | < <u>B</u> ac                                                           | k Next                       | •             | Cancel |

در این مرحله دکمه Add Current User را زده تا کاربری که در حال حاضر برنامه را نصب می کند به کاربرهای sql اضافه شود و همچنین کاربر نوسا را نیز با زدن دکمه add اضافه می کنیم.

نکته : پیشنهاد می شود در این قسمت گروه Administrators را نیز اضافه کنیم.

بعد از انجام تغییرات این پنجره را نیز NEXT کنید.

در پنجره بعدی Next را انتخاب کرده و طبق شکل (14) صبر میکنیم تا نصب برنامه تکمیل شود.

| specify bacabase engine autrie                                                                                                    | nucation seconty mode, administrators, data directories and rempos secongs.                                                                                                    |                                |                                            |  |
|----------------------------------------------------------------------------------------------------|----------------------------------------------------------------------------------------------------|--------------------------------|--------------------------------------------|--|
| License Terms<br>Global Rules<br>Microsoft Update<br>Install Setup Files<br>Install Rules<br>Feature Selection<br>Feature Rules<br>Instance Configuration<br>Server Configuration<br>Database Engine Configuration<br>Feature Configuration Rules<br>Installation Progress<br>Complete | Server Configuration       Data Directories       TempDB       User Instances       FILESTR         Specify the authentication mode and administrators for the Database Engli       Authentication Mode       Image: Control of Control of Contro | EAM                            |                                            |  |
|                                                                                                    | Add <u>Current User Add</u> <u>R</u> emove                                                                                                    | have unrestri<br>to the Databa | aministratto<br>icted acces<br>ase Engine. |  |

در این مرحله دکمه Add Current User را زده تا کاربری که در حال حاضر برنامه را نصب می کند به کاربرهای sql اضافه شود و همچنین کاربر نوسا را نیز با زدن دکمه add اضافه می کنیم.

نکته : پیشنهاد می شود در این قسمت گروه Administrators را نیز اضافه کنیم.

بعد از انجام تغییرات این پنجره را نیز NEXT کنید.

در پنجره بعدی Next را انتخاب کرده و طبق شکل (14) صبر میکنیم تا نصب برنامه تکمیل شود.

| 📸 SQL Server 2016 Setup                                                                                                    |                              | 8      | - |        | × |
|----------------------------------------------------------------------------------------------------|------------------------------|--------|---|--------|---|
| Installation Progress                                                                                                    |                              |        |   |        |   |
| License Terms<br>Global Rules<br>Microsoft Update<br>Install Setup Files<br>Install Rules<br>Feature Selection<br>Feature Rules<br>Instance Configuration<br>Server Configuration<br>Database Engine Configuration<br>Feature Configuration Rules<br>Installation Progress<br>Complete | Validating feature settings. |        |   |        |   |
|                                                                                                    |                              | Next > |   | Cancel |   |

# در این جا همان طور که مشاهده می نمائید مراحل نصب به پایان می رسد و میتوانید این پنجر ه را Close کرده و سیستم را Restart نمایید

| 🐮 SQL Server 2016 Setup                                                                                                    |                                                                                                    |                                                                                                 | 8             |                | ×   |
|----------------------------------------------------------------------------------------------------|----------------------------------------------------------------------------------------------------|-------------------------------------------------------------------------------------------------|---------------|----------------|-----|
| Complete<br>Your SQL Server 2016 installa                                                                                                    | ition completed successfully.                                                                                                    |                                                                                                 |               |                |     |
| License Terms<br>Global Rules<br>Microsoft Update<br>Install Setup Files<br>Install Rules<br>Feature Selection<br>Feature Rules<br>Instance Configuration<br>Server Configuration<br>Database Engine Configuration<br>Feature Configuration Rules<br>Installation Progress<br>Complete | Information about the Setup operation or p<br>Feature<br>SQL Browser<br>SQL Writer<br>SQL Client Connectivity<br>SQL Client Connectivity SDK<br>Setup Support Files<br>Details: | sossible next steps:<br>Status<br>Succeeded<br>Succeeded<br>Succeeded<br>Succeeded<br>Succeeded |               |                | •   |
|                                                                                                    | Summary log file has been saved to the foll<br><u>C:\Program Files\Microsoft SQL Server\130</u><br><u>N2P78SL 20161114 154851.txt</u>                                           | owing location:<br>\Setup Bootstrap\Log\20161114                                                | 154851\Summar | <u>y DESKT</u> | OP- |
|                                                                                                    |                                                                                                    |                                                                                                 |               | Close          | e   |